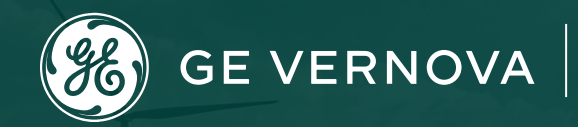

# **Supplier Portal - CORA**

Supplier/External user id Registration and Access Request

**Please note:** Any sourcing related issues please call Toll Free: 866 770 5248 or email psesourps@ps.ge.com with your details to create ticket on your behalf.

## **Escalation Point of Contact**

Kennedy, Andrew - Andrew.kennedy@gevernova.com

□ Karthikeyan, G – Karthikeyan2.g@gevernova.com

## **Register Single Sign on with GE**

Step 1 : Open URL <u>https://registration.gepower.com/registration/</u>

Step 2 : Click on the Register

Step 3 : Update the Basic and Mandatory Information

**Step 3.1 :** Ensure to find on all mandatory fields rather than

Step 3.2 : If recheck the fields and update

**Step 4.1 :** Answer country information for security reasons

Step 4.2 : Check

**Step 4.3 :** I confirm that the information I have provided is accurate and that I am currently employed by the company I have listed above.

Step 4.4 : I agree to GE's Terms and Conditions

Step 4.5 : Click or touch the image mentioned

Step 4.6 : Click Submit

Step 4.7 : Once you hit submit you see the confirmation as below in GREEN

### You have now successfully registered with GE

Preserve your SSO ID and credentials for further use

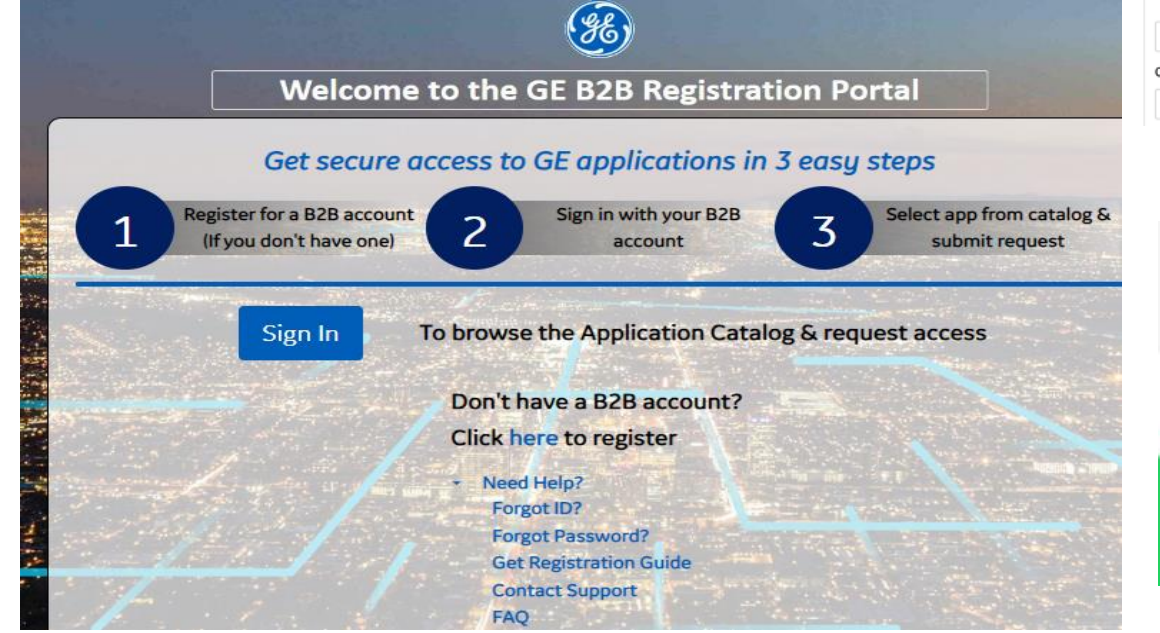

| GE requires all of    | f the following informatic       | on to register new users                    | This mornation is needed to comply with applicable is                                                             | 147.2.              |
|-----------------------|----------------------------------|---------------------------------------------|----------------------------------------------------------------------------------------------------|---------------------|
| or requires an or     |                                  |                                             | Cuba / Iran / North Korea / Syrian Arab Republic / Sudan / Russia / U                                             | kraine / Belaru     |
| Create your Us        | ser<br>s allowed except for: @ _ |                                             | Do you reside in any of the listed countries?*                                                                    | O Yes               |
| First Name *          |                                  | Last Name *                                 | Does any of your work-related activity take place in any of these countries?*                                     | O yes (             |
| 💄 First Name          |                                  | 🚉 Last Name                                 | Is your company incorporated in any of these countries?*                                                          | O yes (             |
| Company Name *        |                                  |                                             |                                                                                                    |                     |
| Company Name          | ie                               |                                             | I confirm that the information I have provided is accurate and that I am currently employed by the com<br>above.* | npany I have listed |
| Company Email Addr    | ress *                           | User Name (SSO) 💿 *                         | □ I agree to GE's Terms and Conditions <sup>22</sup> *                                                            |                     |
| Company Email         | il Address C                     | 🗈 User Name (SSO) C                         |                                                                                                    |                     |
|                       |                                  |                                             | Click or touch the Chair                                                                                          |                     |
| Create a Passwo       | ord                              |                                             |                                                                                                    |                     |
| Create your passwor   | rd •                             | Must have 8 to 15 characters                | 「「」」と「「」」と「「」」と「「」」と「「」」と                                                                                         |                     |
| Create your pas       | .ssword @                        | O Must contain lowercase letters            |                                                                                                    |                     |
| Verify your password  | • t                              | Must begin and end with a letter            |                                                                                                    | it Canc             |
| Verify your pass      | isword @                         | No special characters except for "," (0","" |                                                                                                    |                     |
|                       |                                  |                                             |                                                                                                    |                     |
| Set a Security Qu     | uestion *                        |                                             |                                                                                                    |                     |
| Please select a       | challenge question               | ×                                           |                                                                                                    |                     |
| Create a shallor      | nswer*                           |                                             |                                                                                                    |                     |
| create a challenge ar |                                  |                                             |                                                                                                    |                     |

Your application(s) were requested successfully! → Click here to close this window

## **Requesting for CORA access Request**

Step 1 : Open URL https://registration.gepower.com/registration/

### Step 2 : Select Gas Power Cora supplier Portal

| ~                                                                                                    | _                                                                                             |                                                  |       |
|----------------------------------------------------------------------------------------------------|-----------------------------------------------------------------------------------------------|--------------------------------------------------|-------|
| All Applications Customer Apps Supplier A                                                                                                   | pps S                                                                                         | earch by Name, Description, Category or Keywords | Q     |
| AP Self Service (APSS)                                                                                                    | AP Self Service is a web-based application that provides<br>Suppliers with inq<br>Y Read More | + Add                                            |       |
| Clear Orbit (Supplier Collaboration)                                                                                                    | ClearOrbit Supplier Collaboration Tool Supporting Powe<br>, Energy Mgmt, and                  | r + Add                                          |       |
| Gas Power Cora Supplier Portal                                                                                                    | Gas Power Supplier will acess this tool to view/track the<br>Invoices, Payment                | + Add                                            |       |
|                                                                                                    | <ul> <li>Read More</li> </ul>                                                                 |                                                  |       |
| Application Catalog                                                                                                    | ✓ Read More                                                                                   |                                                  |       |
| Application Catalog                                                                                                    | <ul> <li>Read More</li> <li>plier Apps</li> </ul>                                             | Search by Name, Description, Catego              | ry or |
| Application Catalog<br>All Applications Customer Apps Sup<br>Request Access<br><u>Click here to request access to</u><br>your applications. | Plier Apps                                                                                    | Search by Name, Description, Catego              | ry or |
| Application Catalog<br>All Applications Customer Apps Sup<br>Request Access<br>Click here to request access to<br>your applications.        | Read More       plier Apps       v       Read More                                            | Search by Name, Description, Catego              | ry ol |

**Step 3** : Click on **ADD** button andClick here to request access to your applications **Step 4** : Fill the required information and click on **submit** button

| Please answer the following questions to request access to your selected applications. |
|----------------------------------------------------------------------------------------|
| Questions for:<br>Gas Power Cora Supplier Portal                                       |
| Supplier GSL Number *                                                                  |
| Supplier Name                                                                          |
| PO Number                                                                              |
| GE Contact *                                                                           |
|                                                                                        |
| Submit Cancel                                                                          |

## Forgot User ID?

#### Purpose: Use this feature to retrieve your user id

Step 1: From the home page, click the "Forgot ID?" link -

https://registration.gepower.com/registration/ this will open a new page.

**Step 2:** Follow the instructions on screen to retrieve your account information. Enter your email address and click Submit

**Step 3:** If the system recognizes the email address you provided, you will see a confirmation message on screen and an email with the user account id will be Sent.

If no information is available for the entered email address, you will see this message:

## Forgot Password?

### Purpose: Use this feature to reset your password

Step 1: From the home page, click the "Forgot Password?" link –this will open a new page.Step 2: Follow the instructions on screen: enter your user id and complete the security check.Click "Submit" to continue.

**Step 3:** If the account is recognized, you will receive a confirmation message on screen (see picture to right). Additionally, an email will be sent to the account on file.

If there is no existing account **OR** the username you entered is locked inactive, you will receive a message like those at right. If you feel you are getting these messages in error, use the "Need help?" feature to contact our team.

**Step 4:** An email is sent to your account on file. Click the "Reset your password" link. Note this link is temporary and will expire as indicated.

**Step 5:** You will be redirected to a new, secure window to update your password. Follow the instructions on screen and click "**Submit**"

**Step 6:** Once updated, you'll receive a "Success" message and be allowed to sign-in with your new password.

## eSourcing Support Contact(s)

If you still face any issues; Please contact L1 eSourcing Helpdesk

- ✓ T: (866)-770-5248 Option 2
- ✓ Email: psesourps@ps.ge.com
- ✓ Visit us @ <u>https://app.sc.ge.com/sites/1564108/portal/1043018</u>

**Escalation Point of Contact** 

- ✓ Kennedy, Andrew -andrew.kennedy@gevernova.com
- ✓ G, Karthikeyan Karthikeyan 2.G@gevernova.com

Required (Mandatory) Information for us to assist you further while sharing information

- ✓ User ID/SSO ID
- ✓ Purchase Order Number
- ✓ Contact Phone Number#
- Available time of Contact
- ✓ Screen Shot of Error

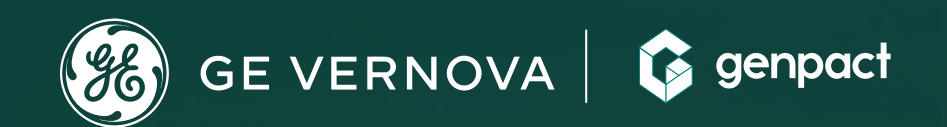

# **THANK YOU!**